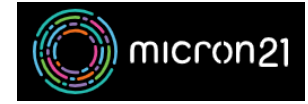

Knowledgebase > Domain Panel > Updating nameserver delegation in Domain Panel

# Updating nameserver delegation in Domain Panel

Felix Lane - 2025-03-19 - Domain Panel

#### **Overview:**

By default, all new domain names will use our cPanel Shared Web Hosting Nameserver records. If you have a new domain and a new cPanel service with Micron21, you should not need to make any changes to the domain delegation.

If you have purchased a domain from Micron21 and have your DNS hosted externally, or if you have purchased a Geographic Redundant DNS service for a dedicated Micron21 server, you will need to update your nameserver delegation within your Micron21 Domain Panel account.

## Method:

- 1. Log into your Micron21 Domain Panel account: https://domains.micron21.com/
- 2. Click "Domains" to the left of the page once you've logged in.
- 3. Click on the domain you would like to update the nameservers for.
- 4. Click on "Manage Delegation".
- 5. Add the nameserver records you need to. Be sure to delete any unnecessary records. You can also add any required additional records.
- 6. Once you have completed the required changes, click "Update Name Servers" to submit your changes.

### Micron21 Nameservers:

### VDNS

- ns1.vdns.au
- ns2.vdns.au

### FastDNS

- ns1.fastdns.com.au
- ns2.fastdns.com.au
- ns3.fastdns.com.au

• ns4.fastdns.com.au